راهنمای ثبت درخواست کمیسیون موارد خاص در سامانه خدمات معاونت دانشجویی

ورود به سایت معاونت دانشجویی با آدرس الکترونیکی stu.du.ac.ir و کلیک بر روی گزینه ورود

به سامانه

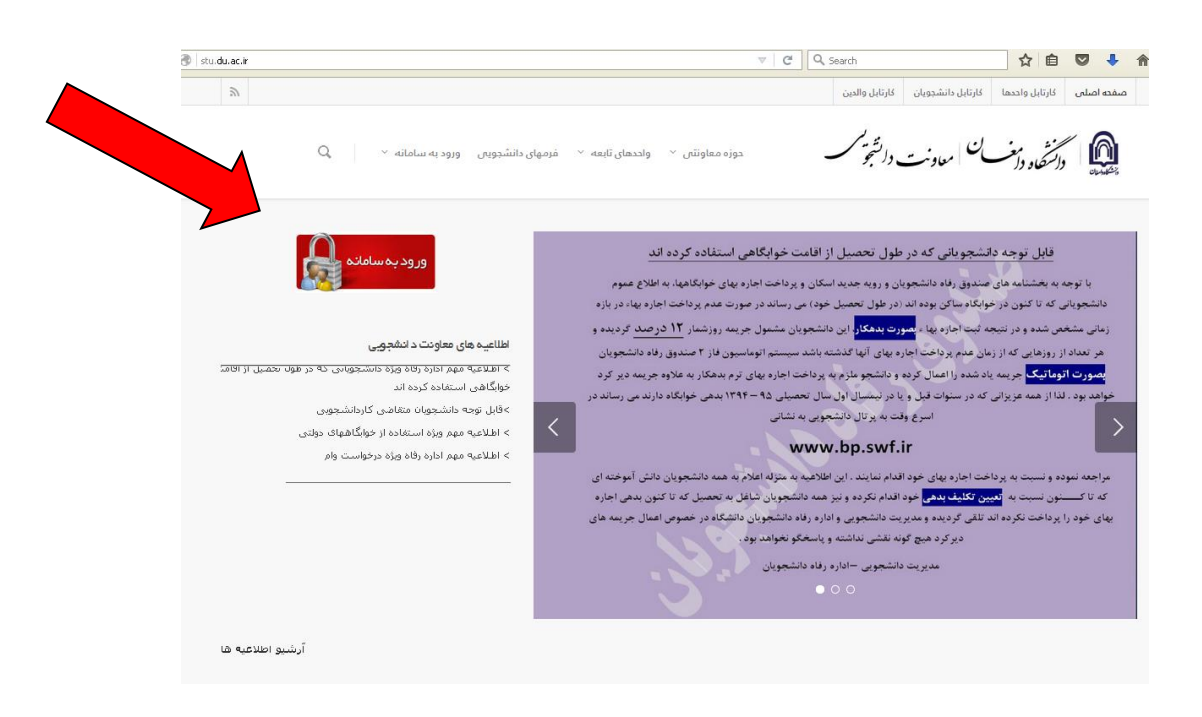

۱- وارد کردن شماره دانشجویی در بخش نام کاربری و کد ملی در بخش کلمه عبور. (در صورت

وجود صفر در ابتدای کد ملی، صفرها وارد نشود)

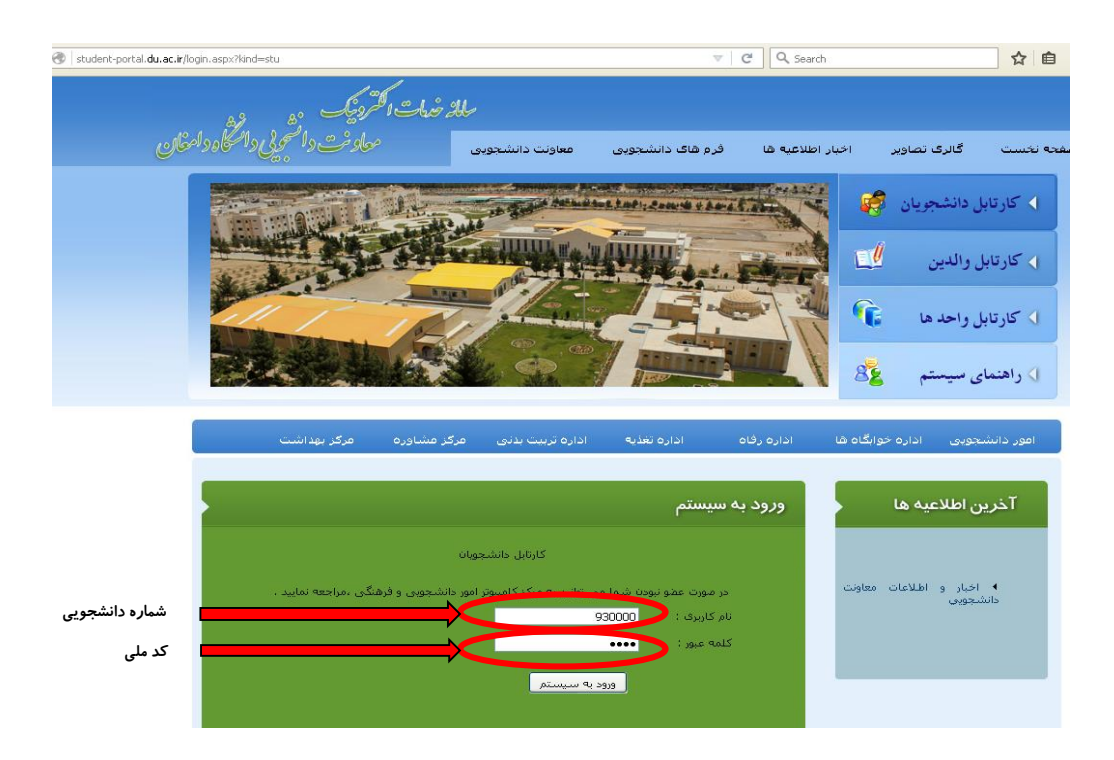

# ۲- کلیک بر روی گزینه درخواست کمیسیون موارد خاص

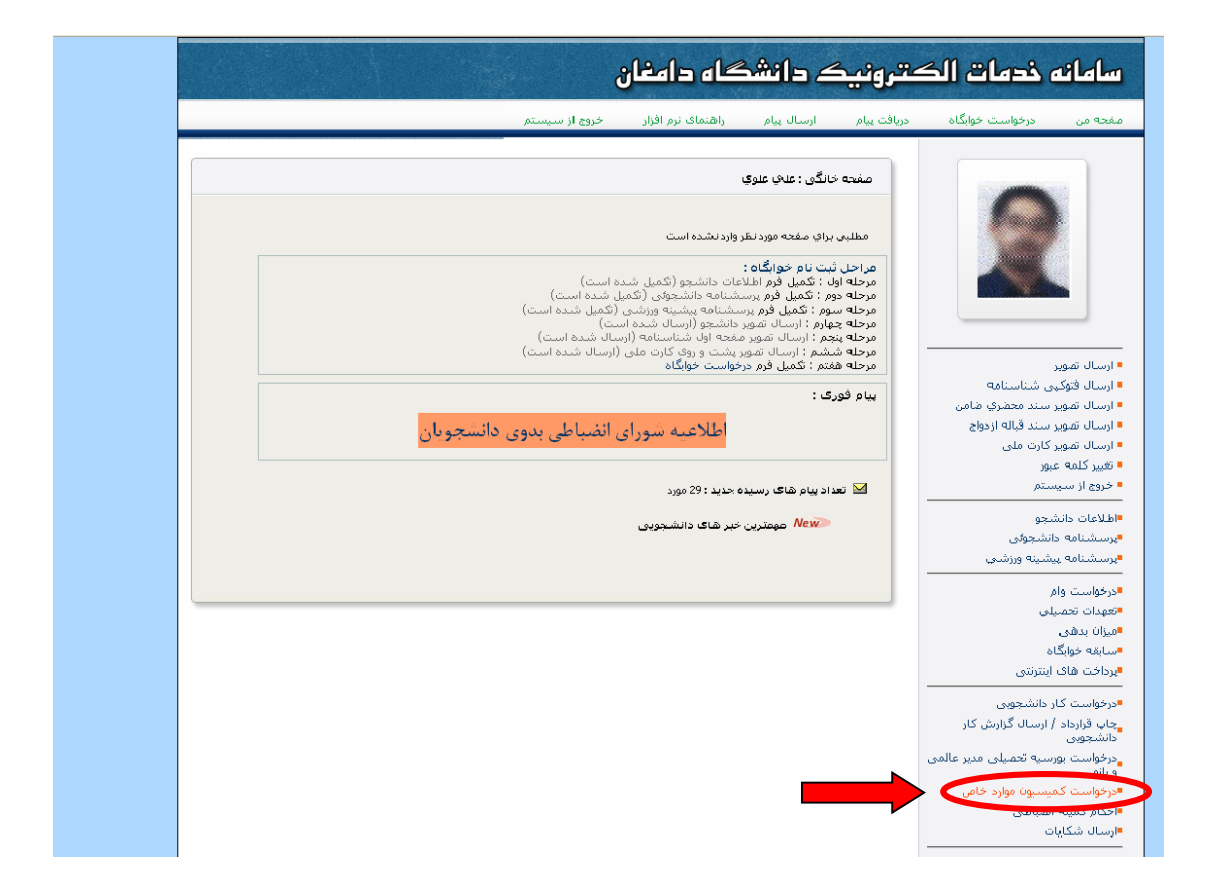

#### ۳- مطالعه پیام و کلیک بر روی گزینه ارسال

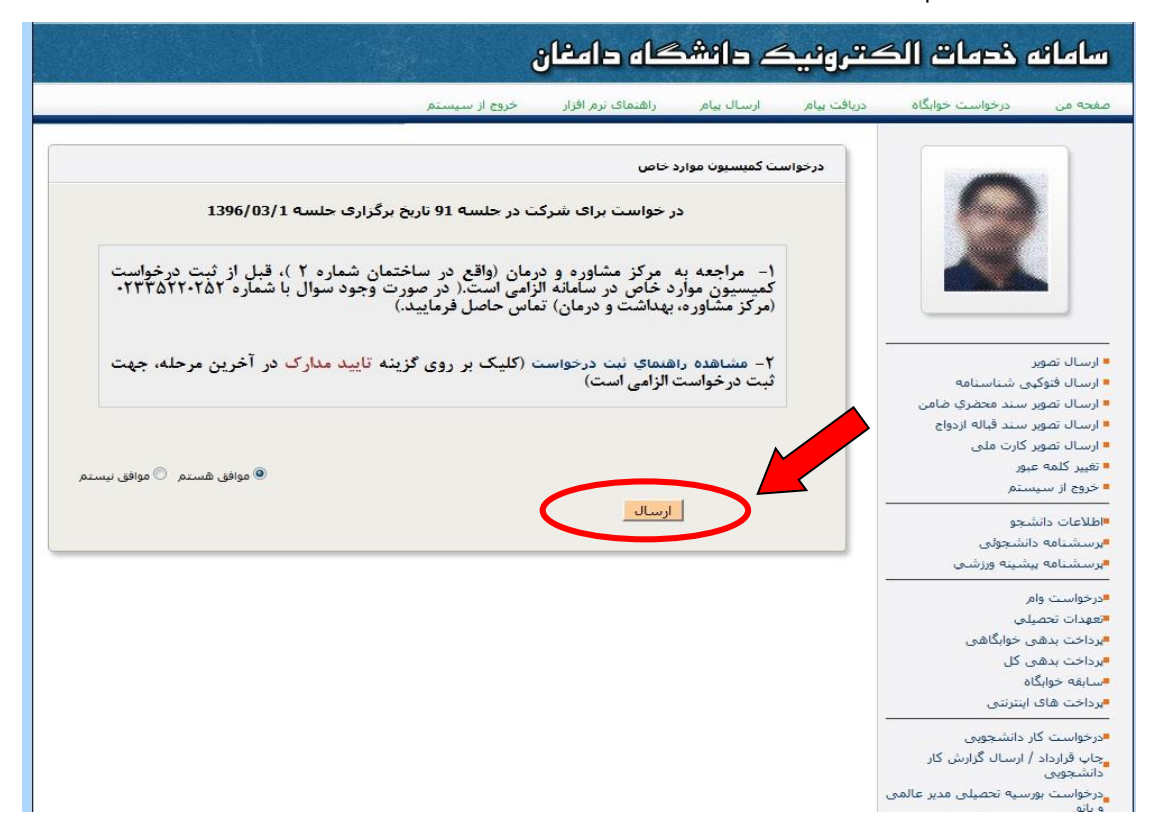

### ۴- تکمیل فرم درخواست بر اساس نوع تقاضا و کلیک بر روی گزینه تایید

| student-portal.du.ac.ir/reqsession.aspx?quiz=session |                                                      |                                                                                                | V C Search                                                               | ☆ 自 ♥                                                                                                    |
|------------------------------------------------------|------------------------------------------------------|------------------------------------------------------------------------------------------------|--------------------------------------------------------------------------|----------------------------------------------------------------------------------------------------|
|                                                      |                                                      | گاه دامغان                                                                                     | ترونیک دانشگ                                                             | سامانه خدمات الکن                                                                                                    |
|                                                      | يستم                                                 | راهنمای نرم افزار خروج از س                                                                    | یافت پیام ارسال پیام                                                     | مفحه من درخواست خوابگاه ه                                                                                                    |
|                                                      |                                                      | خاص                                                                                            | درخواست گمیسیون موارد                                                    |                                                                                                    |
|                                                      |                                                      | على علوي<br>كارشناسى ارشد<br>رياضى محفى<br>روزانه                                              | نام و نام خانوادگی :<br>مقطع تحمیلی :<br>دانشجوی رشته :<br>دوره تحمیلی : |                                                                                                    |
| ○ افزایش سنوات<br>○ انتقالی<br>○ مهمان دا <i>ئ</i> م | ○ ادامه تحصیل<br>○ میهمان<br>© تغییر گرایش<br>€ سایر | <ul> <li>بازگشت به تحمیل</li> <li>مرخمی تحمیلی</li> <li>تغییر رشته</li> <li>حذف ترم</li> </ul> | خواستار :                                                                | ا ارسال تمویر<br>ا ارسال فوکپی شناسنامه<br>ارسال تمویر سند محضری مامن<br>ارسال تمویر سند قباله ازدواج<br>مراسال تمویر کارت ملی |
|                                                      | <u>.</u>                                             |                                                                                                | * شرح درخواست :                                                          | • عییز دلمه عبور<br>- خروج از سیستم<br>                                                                                        |
|                                                      | ~                                                    | ه اید ؟ خیر                                                                                    | آیا دانشجوی انتقالی بود                                                  | مرجواست وام<br>درخواست وام                                                                                                    |
|                                                      |                                                      | د؟ خیر 💟<br>ی باشید؟ خیر 💟                                                                     | آیا تغییر رشته داشته ا<br>آیا دارای شرایط خاص م                          | -معهدات مصینی<br>•میزان بدهری<br>•سابقه خوابگاه<br>•پرداخت های اینترنتری                                                       |
|                                                      |                                                      |                                                                                                |                                                                          | درخواست کار دانشجویی<br>چاپ قرارداد / ارسال گزارش کار<br>دانشجویی                                                              |
| تائيد                                                |                                                      |                                                                                                |                                                                          | درخواست بورسیه تحصیلی مدیر عالمی<br>و بانو                                                                                     |

# ۵- کلیک بر روی گزینه ثبت مدارک

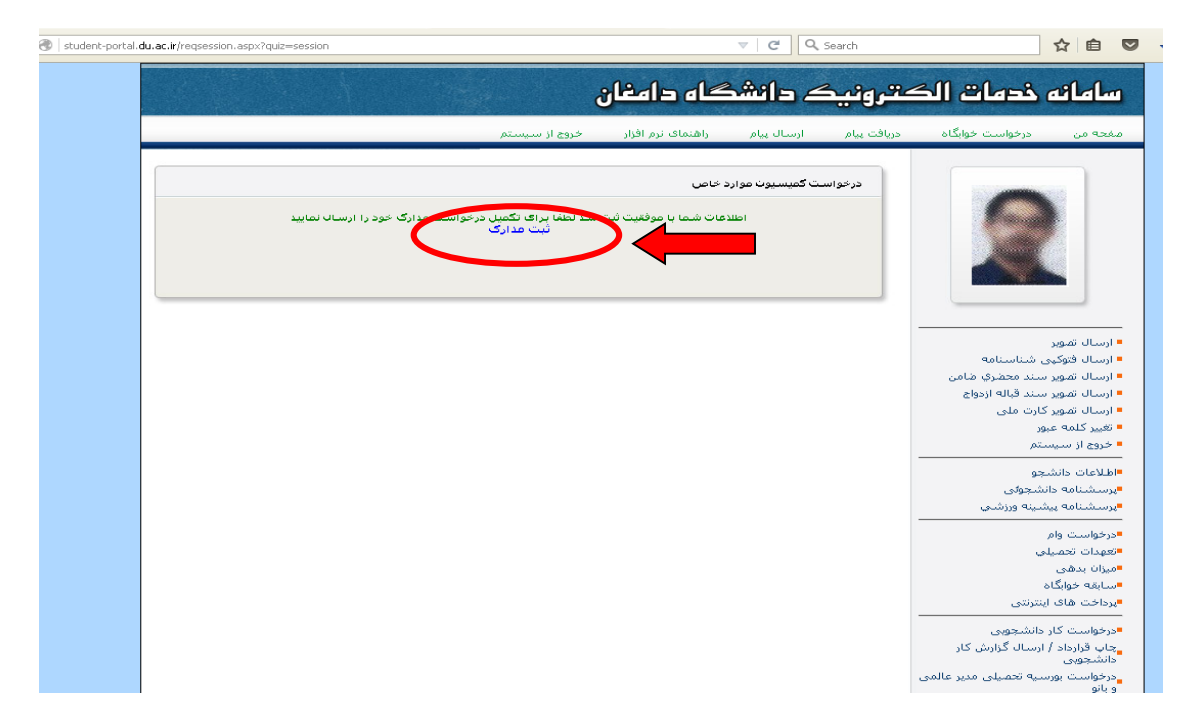

۶- ارسال فایل مدارک: ارسال اسکن ریزنمرات (کارنامه )تحصیلی (اجباری) و سایر مدارک پزشکی و

غیرپزشکی به صورت جداگانه و درج توضیحات لازم و کلیک بر روی گزینه ارسال.

| ک دانشگاه دامغان                                                                                                    | سامانه خدمات الكتروني                                                                                                    |
|----------------------------------------------------------------------------------------------------|----------------------------------------------------------------------------------------------------|
| ارسال بیام راهتمای نزم افزار خروج از سیستم                                                                                                    | صفحه من درخواست خوابگاه دریافت بیام                                                                                                    |
| ل مدارک دانشجو                                                                                                    |                                                                                                    |
| تر است که از مدارك ذیل در صدور احکام به عنوان مرجع استفاده خواهد شد و ثبت کننده موظف به ارسال دقیق مدرک میباشد<br>ت<br>نیگی و با سیاه و سفید نمی باشد.<br>های قابل قبول برای ارسال نصاویر : JPEG(JPG),GIF,PNG<br>مدارک ملزم به ارسال وضعیت ارسال<br>ریزنمران تحصیلی مدارک ارسال نشد 🚱 | فابل ذک<br>نوحه: در این<br>تصویر                                                                                                    |
| بات وزه<br>*نوع مدرک ارل <mark>ارس</mark> انتخاب کنید ۲                                                                                                    | ارسال تمویر<br>۱ رسال قنوکی شناسنامه<br>۱ رسال تمویر سند محضری ضامن<br>۱ رسال تمویر سند قباله ازدواج<br>۱ رسال تمویر کارت ملی<br>۱ تغییر کلمه عبور |
| »انتخاب فایل No file selectedBrowse                                                                                                    | • حروع از سیستم<br>•اطلاعات دانشجو<br>•پرسشنامه دانشجولی<br>•پرسشنامه بیشینه ورزشی                                                                 |
| * توفيحات :                                                                                                    | س<br>≢درخواست وام<br>≢تعدات تحصیلی<br>#برداخت بدهی خوابگاهی<br>#برداخت بدهی کل                                                                     |
| تائید مدارک                                                                                                    | سیایقه خوابگاه<br>ایرداخت های اینترنتی<br>اورخواست کار دانشجویی<br>جای قراردار / ایسال گرایش کار                                                   |
|                                                                                                    | چې د درده را رست کربر کې د<br>د د د انشتویې<br>و بانو<br>۹ رانو کمیسیون موارد خاص                                                                  |

۷- در صورت ارسال صحیح مدارک، تصویر هر مدرک به صورت ذیل نشان داده می شود.

|                                                                                                    |                                                                                                    | گاه دامغان                                                                                        | ے دائش                                                                                 | <u>ڪتروني</u> د                                           | خدمات الذ                                        | سامائه                                                                           |
|----------------------------------------------------------------------------------------------------|----------------------------------------------------------------------------------------------------|---------------------------------------------------------------------------------------------------|----------------------------------------------------------------------------------------|-----------------------------------------------------------|--------------------------------------------------|----------------------------------------------------------------------------------|
|                                                                                                    | خروج از سیستم                                                                                                    | راهنمای نرم افزار                                                                                 | ارسال بیام                                                                             | دریافت بیام                                               | درخواست خوابگاه                                  | صفحه من                                                                          |
|                                                                                                    |                                                                                                    |                                                                                                   | ىدارك                                                                                  | ارسال د                                                   |                                                  |                                                                                  |
| سال دقیق مدرک میباشد<br>به برنامه ارسال نماید . محدودیتی در ارسال<br>وضعیت ارسال<br>مدار که نایسالی | ه استفاده خواهد شد و تیت کننده موظف به از،<br>اص بودن بعلاوه ریزنمرات تحصیلی دانشجو را<br><b>JPEG(JPG)</b><br>مدارک ملزم به ارسال<br>دی نما ات تحصیلی . | در صدور احکام به عنوان مرجز<br>به مدارک دانشجو مینی بر خ<br>نمی باشد.<br>ارسال نصاویر : JGIF,PNG, | ست که از مدارك ذیل<br>ـمت می بایست کل<br>ی و یا سیاه و سفید<br><b>ي قابل قبول براي</b> | قابل ذکر ا<br>نوجه :<br>در این قس<br>تصویر رنگ<br>فرمت ها |                                                  |                                                                                  |
| مداری ارسان سد پ                                                                                    | ریزیز،د عیبین<br>نصوبر ارسالی                                                                                                    | ا مدرک ارسالی                                                                                     |                                                                                        |                                                           | ى شناسنامە<br>سند محضري خامن<br>سند قبالە ازدواج | ا ارسال تصویر<br>ارسال فتوکیم<br>ارسال تصویر<br>ارسال تصویر                      |
|                                                                                                    |                                                                                                    |                                                                                                   |                                                                                        |                                                           | کارت ملی<br>ور<br>ستم<br>جو<br>جو<br>ستجولی      | ارسال تصویر<br>تغییر کلمه عب<br>خروج از سیس<br>اطلاعات دانش<br>برسشنامه دان      |
| نمایش                                                                                               |                                                                                                    | زنمرات تحصیلی                                                                                     | ם נו                                                                                   |                                                           | شینه ورزشنی<br>ی<br>, خوابگاهی<br>, کل<br>;      | ایرسشنامه بید<br>ادرخواست وام<br>ایرداخت بدهی<br>ایرداخت بدهی<br>اسرابقه خوابگاه |
|                                                                                                    |                                                                                                    |                                                                                                   |                                                                                        |                                                           | ینترنتی<br>دانشجویی<br>ارسال گزارش کار           | برداخت های آ<br>درخواست کار<br>چاپ قرارداد /                                     |

۸- کلیک بر روی گزینه تایید مدار ک(در صورت ارسال تمامی مدار ک و مشاهده آنها به صورت
 آنچه که در بالا بیان شد)

| نمایش                                 |                      | ریزنمرات تحصیلی           |                            | <ul> <li>خروج از سیستم</li> <li>اطلاعات دانشجونی</li> <li>برسشنامه دانشجونی</li> <li>برسشنامه بیشینه ورزشی</li> <li>برخواست وام</li> <li>برداخت بدهی خوابگاهی</li> <li>برداخت بدهی کل</li> <li>برداخت بدهی کل</li> <li>برداخت بدهی کل</li> <li>برداخت بدهی کل</li> <li>برداخت بدهی کل</li> <li>برداخت بدهی کل</li> <li>برداخت بدهی کل</li> <li>برداخت بدهی کار</li> </ul> |
|---------------------------------------|----------------------|---------------------------|----------------------------|----------------------------------------------------------------------------------------------------|
|                                       | اطلاعات ثبت شد.<br>▼ | حذف<br>ارسالی آنتخاب کنید | عمليات ويژه<br>عمليات ويژه | داشتجویی<br>درخواست بورسیه تحصیلی مدیر عالمی<br>و بانو<br>•درخواست کمیسیون موارد خاص<br>•احکام کمیته انضباطی<br>•ارسال شکایات                                                                                                    |
| i i i i i i i i i i i i i i i i i i i | No file selected.    | رBrowse                   | "التخاب فايا               | ارزیابی معاونت دانشجویی<br>۳طرسنجی اساتید دانشکده<br>•فرم نظر سنجی اداره تغذیه<br>•مسابقه ایده های برتر                                                                                                    |
| ارسال                                 | H.                   |                           | * توميجات :                | ایت نام در اردوها<br>ایت نام در همایش ها<br>ایت نام در کلاس های فوق برنامه<br>اشرکت در مسابقات امور فرهنگی<br>ایت نام در رویدادهای ورزشتی<br>ایت نام در رویدادهای ورزشتی                                                                                                    |
|                                       | تائید مدارک          |                           |                            | میت نام در دوره های مردز مشاوره<br>۹رای گیری انجمن علمی<br>عفویت و رای گیری کانون های فرهنگی<br>۹ ثبت تام/رای گیری شورای صنفی                                                                                                    |

۹- کلیک بر روی گزینه پرداخت اینترنتی (در صورت ارسال صحیح تمام مدارک لازم، صفحه زیر

نشان داده می شود.)

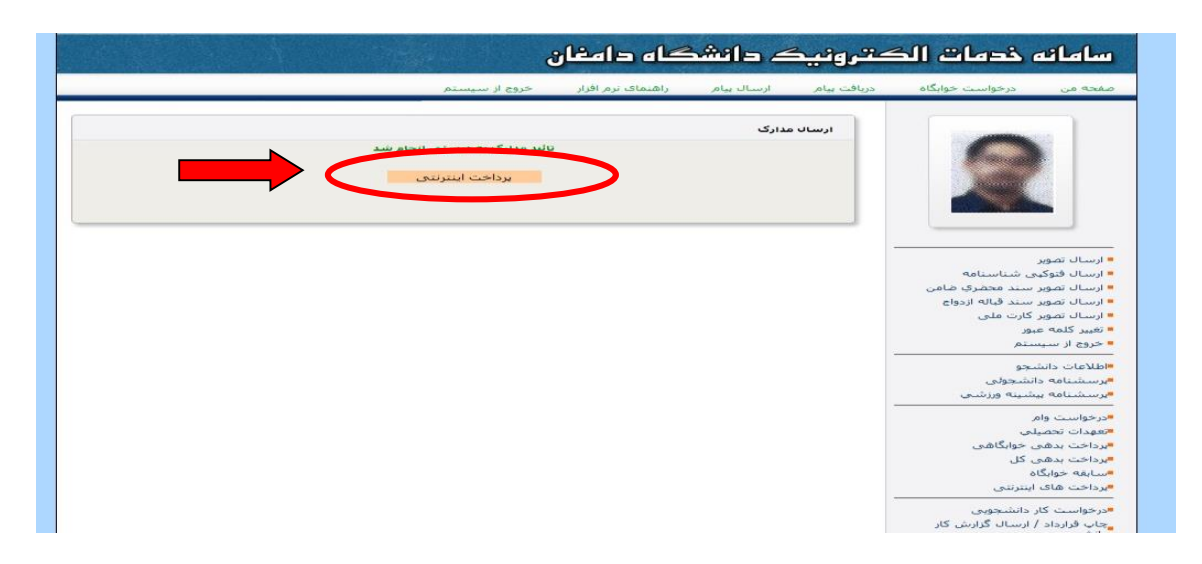

 ۱۰ کلیک بر روی گزینه پرداخت اینترنتی از طریق بانک ملی.(در این مرحله ازدرخواست، جهت پرداخت الکترونیکی کارت بانکی با رمز دوم فعال مورد نیاز است)

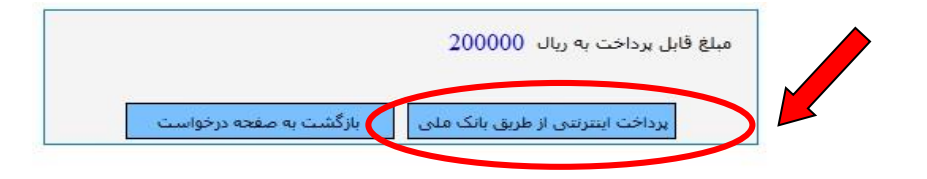

# ۱۱- ثبت اطلاعات کارت بانکی و کلیک بر روی گزینه پرداخت.

| اللواد<br>SADAD<br>پردافت الکترونیک سداد |                                                                   |                                            |                                                                                                 |                                                                                                    |                                                                                                    | تىك بى المروكى دان كار |
|------------------------------------------|-------------------------------------------------------------------|--------------------------------------------|-------------------------------------------------------------------------------------------------|----------------------------------------------------------------------------------------------------|----------------------------------------------------------------------------------------------------|------------------------|
|                                          | فی ماندہ تا برگشت تراکنش : 14:44                                  | زمان با                                    |                                                                                                 |                                                                                                    | 🦂 عملیات پرداخت اینترنتی                                                                                          |                        |
|                                          |                                                                   |                                            |                                                                                                 |                                                                                                    | خريدار محترم                                                                                                    |                        |
|                                          | عدف پست الطروبیک)، این تعییرات<br>های اینترنتی در شبکه الکترونیکی | عمان سده رار جمله «<br>کپارچه شدن پرداخت ( | ن طاهری صفحات پرداخت ۱<br>نه های مربوطه، در نتیجه یا<br>:اخت ها ایجاد گردیده است.               | درمایید نعییرانی در سخر<br>نتی و ارتقا کیفیت ساما:<br>پش ضریب امنیت این پرد                                                                                                    | همانخونه که ملاحظه می ا<br>به همراه تغییر آدرس اینتر:<br>پرداخت کارت و با هدف افزا                                |                        |
|                                          |                                                                   | www مراجعه نمایید).                        | ىايت شاپرک w.shaparak.ir                                                                        | مربوطه در این رابطه به س                                                                                                    | ( لطفا جهت اطلاع از اخبار ه                                                                                       |                        |
|                                          | أدرس اينترنتى پذيرنده                                             | مبلغ                                       | شماره سفارش                                                                                     | شـماره پذیرنده                                                                                                    | نامر پذیرنده                                                                                                    |                        |
|                                          | stu.du.ac.ir                                                      | 200,000ريال                                | 1017                                                                                            | 118628239                                                                                                    | دانشـگاه دامغان                                                                                                   |                        |
|                                          | م م م م م م م م م م م م م م م م م م م                             | ۱<br>۲<br>۷<br>۲<br>۲<br>۲                 | ا رفعی روف کارت<br>دستگاه خوبردار دریافت<br>سای کارت<br>سای کارت اعباری می باشد<br>8655652<br>۲ | ت<br>رت: اسماره کارت 16 یا 9:<br>شماره کارت 16 یا 9:<br>نموده اید<br>(۲۰ شوده اید<br>درت: (ماه) /<br>وارد کردت تاریخ انقد<br>مایید: (۲۰ ماه) /<br>مایید: (۲۰ ماه) /<br>اند چندین ایمیل را یا استفاد | می اطلاعات کارز<br>شماره کا<br>رمز دوم کا<br>رمز دوم کا<br>بر<br>بر خوم کارزد د<br>آدرس اید<br>در صورت تمایل میتو |                        |

۱۲- کلیک بر روی گزینه تکمیل خرید.(در صورت پرداخت الکترونیکی صحیح پیغام زیر نمایش

داده می شود)

| پرداخت الڈ | ۱۰۰۰، ۲۰۰۰، ۲۰۰۰، ۲۰۰۰، ۲۰۰۰، ۲۰۰۰، ۲۰۰۰، ۲۰۰۰، ۲۰۰۰، ۲۰۰۰، ۲۰۰۰، ۲۰۰۰، ۲۰۰۰، ۲۰۰۰، ۲۰۰۰، ۲۰۰۰، ۲۰۰۰، ۲۰۰۰، ۲۰ | المشكرت مدين                                           | العسروسلي يرد |
|------------|----------------------------------------------------------------------------------------------------|--------------------------------------------------------|---------------|
|            | 126345766657                                                                                                   | شماره ارجاع:                                           |               |
|            | دانشگاه دامغان                                                                                                 | نام پذیرندہ :                                          |               |
|            | 17000148                                                                                                    | شماره پايانه :                                         |               |
|            | stu.du.ac.ir                                                                                                   | آدرس سایت پذیرنده :                                    |               |
|            | 1,000 ريال                                                                                                    | مبنغ :                                                 |               |
|            | 585983*****6972                                                                                                | شماره کارت :                                           |               |
|            |                                                                                                    | بانک صادر کنندہ :                                      |               |
|            | 14:37:09 1396/01/20                                                                                            | تاريخ و زمان تراكنش :                                  |               |
|            | خريد                                                                                                    | نوع تراكنش :                                           |               |
|            | 766657                                                                                                    | شماره پیگیری :                                         |               |
|            | خريد<br>766657<br>سنړيان : 021-42739000                                                                        | انوع تراکیش :<br>شماره بیگیری :<br>شماره مرکز امداد من |               |

۱۳- کلیک بر روی گزینه بازگشت به درخواست.

|                           |                                  | 1111             |
|---------------------------|----------------------------------|------------------|
| خاص داخلی                 | دانشگاه دامغان - کمیسیون موارد   | واريز به حساب    |
|                           | موفقيت تراكنش                    | نتيجه تراكنش     |
|                           | 1019                             | شناسه برداخت     |
|                           | 13960120766657                   | شناسه بانک       |
|                           | برابراست با :1000 ريال           | مبلغ واريزى شما  |
| ای بعدی نگهداری کنید.     | خت و شناسه بانک را برای پیگیری ه | لطفا شناسه پردا- |
| برداخت با موفقیت انجام شد | با تشکر از شما، عملیات           |                  |
| چاپ رسید دیجیتالی         | بازگشت به درخواست                |                  |

- ۱۴- چنانچه تمامی مراحل ثبت درخواست را به درستی انجام داده باشید، در صورت کلیک مجدد
  - بر روی گزینه درخواست کمیسیون موارد خاص پیغام زیر به شما نمایش داده خواهد شد.

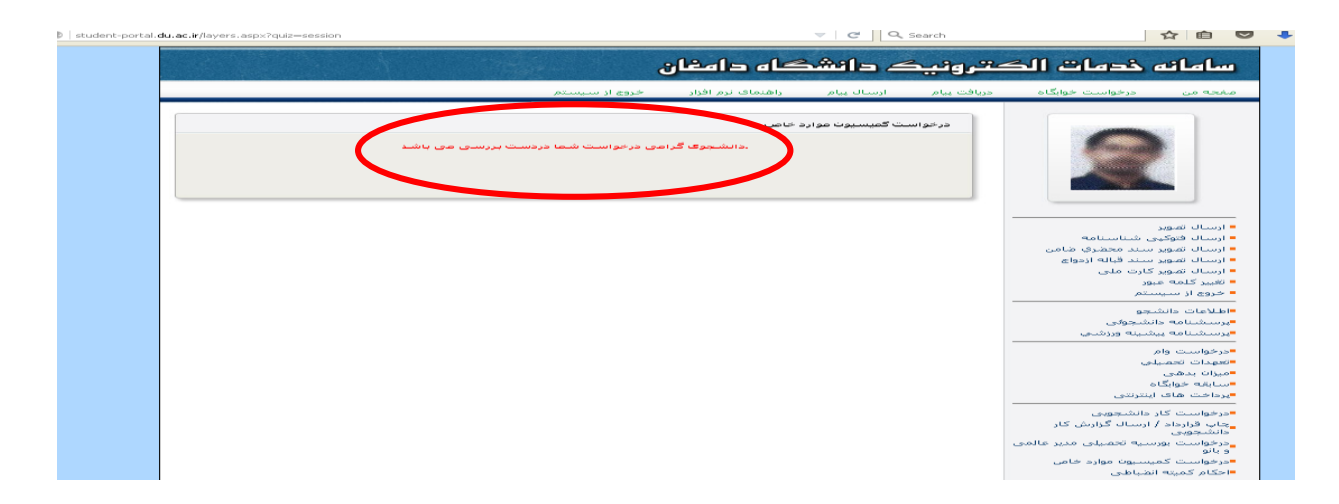